Почта Картинки 🎹 K

К

YouTube

Ещё

## GOOGLE-ФОРМИ В РОБОТІ ВИКЛАДАЧА

Google форми - один із типів документів, доступних на Google Docs. Для створення опитувань користувачеві обов'язково необхідний обліковий запис Google. Безкоштовно можна створювати необмежену кількість опитувань, анкет, тестів і запрошувати необмежену кількість респондентів. Google форми дозволяють створювати форму з різними елементами або типами питань. Будь-яке питання можна зробити обов'язковим для відповіді. У процесі створення форми можна легко змінювати порядок питань. Для кожної створеної форми можна обрати дизайн для її оформлення. Посилання на форму генерується автоматично після її створення.

Сервіс дуже широко використовується для проведення опитувань. Чому б і не використовувати його як платформу для тестувань?

Для того, щоб скористатися сервісом, необхідно мати aкayнт Google.

1.Входимо в свій акаунт Google.

2. Клікаємо по кнопці «Сервіси» і вибираємо «Диск».

3. Натискаємо «Створити – Більше – «Google Форми»

| 14           | 4.06.17 Мій клас - Google Пре 🗙                                               | 🔓 б. способов, которыми тесты в 🗴 🦰 Вхідні (194) - kaglianenko@gm. 🗴 🙆 Мій диск – Google Диск 🛛 🗴 Новая вк                                                                                                    | ладка               |
|--------------|-------------------------------------------------------------------------------|----------------------------------------------------------------------------------------------------|---------------------|
| $\leftarrow$ | C A https://drive.goo                                                         | ogle.com/drive/my-drive                                                                                                    |                     |
| 🔢 Прі        | иложения D 15_17_13.pdf 🕴                                                     | 🖕 Інтернет-магазин к 😰 Любит Не Любит 2 🕒 Розгляд петиції на 👸 Тема 1. Методика 🎦 Тести з навчальної                                                                                                    | Науково-            |
| 4            | Диск                                                                          | Q Пошук на Диску -                                                                                                    |                     |
|              | ] Папка                                                                       |                                                                                                    |                     |
| r<br>A       | ) Завантажити файл<br>] Завантажити папку                                     |                                                                                                    | National            |
| 8            | Google Документи<br>Google Таблиці                                            | jogade Developmentage (uncreased) and the second of the second of the se | entiti galvasi en a |
|              | Google Презентації                                                            | ирование 🔲 14.06.17 Мій клас 目 Вивчення мотивації навч                                                                                                    | 🖬 Україно           |
|              | Більше                                                                        | ► Ви редагували цього тижня ■ Google Форми                                                                                                    | Ви внесли зи        |
| ſ            | Резервні копії                                                                | Папки Google Малюнки Google Moi карти                                                                                                    |                     |
|              | Сховище                                                                       | С Бооgle Сайти<br>Google Jamboard<br>Файли                                                                                                    |                     |
| Ţ            | Завантажити додаток<br>Резервне коліювання та<br>синхронізація для<br>Windows | + Підключити інші додатки<br>Прогодов англичного напазно місно у В. Р. Р. Паранто настрой<br>мождани прокрумути пателия                                                                                                    | E A                 |
| <b>@</b>     | 6 🗎 🔍                                                                         |                                                                                                    |                     |

Вибираємо «Google форми».

4. Перед нами робоче середовище Google Форми. Створимо тест "Педагогіка. Робота № 1". Замість тексту «Нова форма» напишемо назву нашого тесту.

| ÷ | Форма без назви      | (                                               | <b>e</b> ( | » 🌣  | НАДІСЛ | ати :     | К |   |
|---|----------------------|-------------------------------------------------|------------|------|--------|-----------|---|---|
|   |                      |                                                 |            |      |        |           |   |   |
|   |                      | ЗАЛИТАННЯ ВІДПОВІДІ                             |            |      |        |           |   |   |
|   |                      | Форма без назви                                 |            |      |        |           |   |   |
|   |                      | Опис форми                                      |            |      |        |           |   |   |
|   |                      | :::<br>Сопитания боз цозаи                      | ~          | 0    |        |           |   |   |
|   |                      | Bapiart 1                                       |            | Tr   |        |           |   |   |
|   |                      | О Додати опцію або <b>додати варіант 'інше'</b> |            | 0    |        |           |   |   |
|   |                      | 🗍 🔋 Обов'язково 🗍                               |            |      |        |           | 0 |   |
| ł |                      |                                                 |            |      |        |           | 6 |   |
|   | Педагогіка. Робота № |                                                 | •          | • •  | *      | надіслати |   | к |
|   |                      |                                                 |            |      |        |           |   |   |
|   |                      | Запитання відповіді 1 усы                       | ого балі   | в: З |        |           |   |   |
|   |                      | Розділ 1 з 3                                    | ~          | :    | 0      |           |   |   |
|   |                      | Педагогіка. Робота № 1                          |            |      | Tr     |           |   |   |
|   |                      | Описформи                                       |            |      | 0      |           |   |   |
|   |                      |                                                 |            |      |        |           |   |   |
|   |                      |                                                 |            |      |        |           |   |   |
|   |                      | Ваше ім'я та прізвище *                         |            |      |        |           |   |   |

5. Вводимо перше питання: «Ваше ім'я та прізвище» для ідентифікації відповідей. Крім питання пропонується заповнити поля «Пояснення» - введення додаткової інформації;

Тип питання:

• З корткими відповідями - коротка відповідь у вигляді кількох слів

• Абзац – розгорнута відповідь у вигляді кількох пропозицій

• З варіантами відповіді

- Прапорці
- Спадний список
- Завантаження файлу
- Лінійна шкала
- Таблиця з варіантами відповіді
- Сітка прапорців
- Дата
- Час

6. Для введення імені та прізвища нам необхідно обрати тип питання – «текст». Поставимо пташку в пункті: «Зробити це питання обов'язковим».

7. При створенні тесту питання показуються по одному, а не всі цілком.

8. Натискаємо «Готово». Перше питання створено.

| - |                                |   |    |
|---|--------------------------------|---|----|
| - | З короткими відповідями        |   |    |
| ₽ | Абзац                          | : |    |
| ۲ | 3 варіантами відповіді         |   |    |
| ~ | Прапорці                       |   |    |
| 0 | Спадний список                 |   |    |
| 0 | Звантаження файлу              |   | 0  |
|   | Лінійна шкала                  |   | Tr |
|   | Таблиця з варіантами відповіді |   |    |
|   | Сітка прапорців                |   |    |
| Ö | Дата                           |   | _  |
| 0 | Час                            |   |    |

9. Перед створенням наступного питання зробимо розрив сторінки, щоб наступне питання відображалось на новій сторінці (Вставка - Розрив). Створюємо розрив між питаннями.

10. Вказуємо в заголовку сторінки номер питання і натискаємо «Готово». Вводимо назву сторінки

11. Тепер обираємо, якого типу будуть «Питання - відповідь». Вибираємо тип

| О процес навчання                             |                                               |
|-----------------------------------------------|-----------------------------------------------|
| процес виховання                              | <ul> <li>— З короткими відповідями</li> </ul> |
|                                               | ≣ Абзац                                       |
| Після розділу 1 Перейти до наступного розділу | З варіантами відповіді                        |
|                                               | 🔽 Прапорці                                    |
| Розділ 2 з 5                                  | • Спадний список                              |
| 2.                                            | 🚯 Звантаження файлу                           |
|                                               | •••• Лінійна шкала                            |
| Опис (необов'язково)                          | Таблиця з варіантами відповіді                |
|                                               |                                               |
| Запитання                                     |                                               |
| Banjaur 1                                     | 🖬 Дата                                        |
|                                               | () Час                                        |
| О Додати опцію або ДОДАТИ ВАРІАНТ "ІНШЕ"      |                                               |

питання-відповіді:

12. У полі питання вводимо «Текст питання 1», тип питання абзац. Ставимо пташку «Зробити обов'язковим». питання Натискаємо «Готово».

Аналогічно створюються інші повторюючи питання тесту, попередні кроки.

Для того, щоб тестування відбувалось 3 виставленням оцінки, необхідно перейти до

вкладки тести і увімкнути «Увімкнути/Вимкнути оцінку».

Тепер визначаємо параметри, які можна обрати:

Показувати оцінку: одразу після надсилання форми.

Тепер повторно відкриваються завдання для того, щоб додати ключ оцінювання.

Наприклад, під час редагування 1 питання внизу з'являється посилання «Ключ оцінювання». Біля назви і тексту запитання з'являється поле, в якому обирається кількість балів за правильну відповідь на це питання. Обираєте варіант правильної

відповіді та натискаєте «Редагувати запитання». Таким чином, це питання буде оцінюватись та перевірятись.

Тест створено, тепер потрібно надіслати його студентам. Натискаємо кнопку «Надіслати» правому y верхньому кутку:

| ► ☆     | Усі зміни збережено на<br>Диску                                   |     | æ        | 0 | ۵ | надіслати |
|---------|-------------------------------------------------------------------|-----|----------|---|---|-----------|
|         | Надіслати форму                                                   | ×   |          |   |   |           |
|         | 🔲 Збирати електронні адреси                                       |     | о балів: | 3 |   |           |
| Розділ  | Надіслати через 🤄 😋 <>                                            | Y   | X        | : |   |           |
|         | Посилання                                                         |     |          |   |   |           |
| Пе,     | https://forms.gle/SV5x8KH7SptLwbwA8                               |     |          |   |   |           |
| Опис фс | Скоротити URL-адресу Непконть Сынс, щоб волювант Скасувати Копнов | АТИ |          |   |   |           |
|         |                                                                   |     |          |   |   |           |

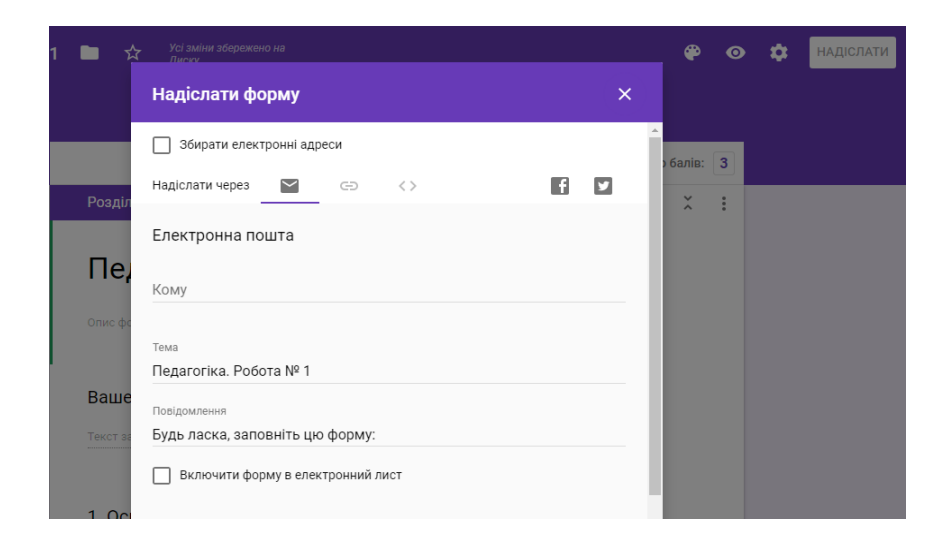

• Електронним листом із списку адресатів, включивши в нього посилання на опитування або саму форму

• Розмістивши форму (посилання на форму) на сайті або блозі

Табличка з відповідями створюється автоматично в тій же папці на Google диску, де і тест.

Крім того можна задати стиль нашої форми з каталогу, дати доступ до результатів опитування, вбудувати тест в веб-сторінку. Будь-яке з цих дій інтуїтивно зрозуміло

|                  | ЗАПИ              | 1ТАННЯ | відповіді 1             | Усього балів: 3        |
|------------------|-------------------|--------|-------------------------|------------------------|
| 1 відповідь      |                   |        |                         |                        |
| усі відповіді    | ЗАПИТАННЯ         | OKPEN  | ИИЙ РЕСПОНДЕНТ          | Приймати відповіді 🛛 🛑 |
| Статистика       |                   |        |                         |                        |
| Сер.рів<br>Бали: | <b>ень</b><br>1/3 | Ce     | редній бал<br>Бали: 1/3 | Діапазон<br>Бали: 1–1  |
|                  |                   | Pos    | поділ балів             |                        |
| анденица<br>1    |                   |        |                         |                        |

при використанні сервісу.

Для опитування кожного таблиця автоматично створюється результатів у форматі Excel в Google Docs. Всі отримані відповіді тут же відображаються в ній. Таблицю можна експортувати в різні формати: pdf, xls, Користувачеві, який створив txt. опитування або анкету, в будь-який момент доступне зведення опитування

з діаграмами для кожного питання. Натиснувши на кнопку «Подивитися відповіді», в новому вікні відкриєте таблицю, дуже схожу на звичайну електронну таблицю MS Exel. Google створює її автоматично разом з формою.

|                                                       |                                                                                                    | Вибрати міс                                                                       | це призначення                                                                                          | для відповідей                                                                      | ×                                              |                                                                    |                                                  | _                                                                                                    |                                                                                                    |                                                    |
|-------------------------------------------------------|----------------------------------------------------------------------------------------------------|-----------------------------------------------------------------------------------|----------------------------------------------------------------------------------------------------|-------------------------------------------------------------------------------------|------------------------------------------------|--------------------------------------------------------------------|--------------------------------------------------|----------------------------------------------------------------------------------------------------|----------------------------------------------------------------------------------------------------|----------------------------------------------------|
|                                                       | -                                                                                                    | 💿 Створити ел                                                                     | ектронну таблицю                                                                                        | Педагогіка. Ре                                                                      | обота № 1 (                                    | о балів: 3                                                         |                                                  |                                                                                                    |                                                                                                    |                                                    |
| _                                                     |                                                                                                    | Дізнатися біль                                                                    | ше                                                                                                    |                                                                                     |                                                |                                                                    |                                                  |                                                                                                    |                                                                                                    |                                                    |
|                                                       | 1 відпо                                                                                                    | О Вибрати ная                                                                     | вну електронну таблиць                                                                                  | ю                                                                                   |                                                | <b>H</b>                                                           |                                                  |                                                                                                    |                                                                                                    |                                                    |
|                                                       |                                                                                                    | 0                                                                                 |                                                                                                    |                                                                                     |                                                |                                                                    |                                                  |                                                                                                    |                                                                                                    |                                                    |
|                                                       | УСГВІДІ                                                                                                    |                                                                                   |                                                                                                    | СКАСУВАТИ                                                                           | СТВОРИТИ                                       | віді                                                               |                                                  |                                                                                                    |                                                                                                    |                                                    |
|                                                       | Стати                                                                                                    | стика                                                                             |                                                                                                    |                                                                                     |                                                |                                                                    |                                                  |                                                                                                    |                                                                                                    |                                                    |
|                                                       |                                                                                                    | Сер.рівень<br>Бали: 1/3                                                           | Середн<br>Бали:                                                                                         | ній бал<br>: 1/3                                                                    | Діапазон<br>Бали: 1–1                          |                                                                    |                                                  |                                                                                                    |                                                                                                    |                                                    |
|                                                       |                                                                                                    |                                                                                   | Розподіл                                                                                                | п балів                                                                             |                                                |                                                                    |                                                  |                                                                                                    |                                                                                                    |                                                    |
|                                                       |                                                                                                    |                                                                                   |                                                                                                    |                                                                                     |                                                |                                                                    |                                                  |                                                                                                    |                                                                                                    |                                                    |
|                                                       |                                                                                                    | 1                                                                                 |                                                                                                    |                                                                                     |                                                |                                                                    |                                                  |                                                                                                    |                                                                                                    |                                                    |
|                                                       |                                                                                                    |                                                                                   |                                                                                                    |                                                                                     |                                                |                                                                    |                                                  |                                                                                                    |                                                                                                    |                                                    |
|                                                       | mie                                                                                                    |                                                                                   |                                                                                                    |                                                                                     |                                                |                                                                    |                                                  |                                                                                                    |                                                                                                    |                                                    |
| Педа<br>Файл                                          | агогіка. Ро<br>Редагувати                                                                                                    | бота № 1 (Відпов<br>1 Вигляд Вставити                                             | ді) 🏫 🖿<br>Формат Дані Інст                                                                             | рументи Форма До                                                                    | повнення Довідка                               |                                                                    |                                                  |                                                                                                    | 🗐 🔒 Спільн                                                                                                    | ий Доступ                                          |
| Педа<br>Файл<br>С 🖶<br>07.04.20                       | агогіка. Ро<br>Редагувати<br>Р 100%<br>19 16:20:07                                                                                                    | бота № 1 (Відпов<br>1 Вигляд Вставити<br>↓ грн. % .000_                           | ді) ☆ ■<br>Формат Дані Інст<br>23- Агіаl -                                                              | рументи Форма До<br>10 – <b>В <i>I</i> S</b>                                        | повнення Довідка<br>- <u>А</u> À 🎛 23          |                                                                    | *  ÷ * 9                                         | 7 - G2 🛄 da 1                                                                                                    | Ξ <u>â</u> Спільн<br>⊽ • Σ - Py -                                                                                                    | ий Доступ                                          |
| Педа<br>Файл<br>~ 🖨<br>07.04.20                       | агогіка. Ро<br>Редагувати<br>Р   100%<br>19 16:20:07<br>А                                                                                                    | бота № 1 (Відпов<br>в Вигляд Вставити<br>↓ грн. % .0 .00<br>в                     | <b>di) ☆</b> ■<br>Φορмат Дані Інст<br>23  Arial                                                         | рументи Форма До<br>10 - В <i>I</i> - S                                             | повнення Довідка<br>• <u>А</u>   • 田 23        | → Ξ + ±                                                            | +  ++ > ><br>F                                   | 7 ▼ G2 ♥ M `<br>G                                                                                                    | θ         Спільн           Υ΄         Σ΄         Ру         -                                                                                                    | ий Доступ                                          |
| Педа<br>Файл<br>~ 🖨<br>07.04.20<br>Позначка<br>07.04  | агогіка. Ро<br>Редагувати<br>Р 100%<br>19 16:20:07<br>А<br>часу<br>2019 16:20:07                                                                                                    | бота № 1 (Відпов<br>в Вигляд Вставити<br>+ грн. % .00_<br>в<br>Результат          | дi) ☆       Формат Дані Інстр       23 - Arial -       C       Baue In/a ta nplasuщe       3 Isuna Isau | рументи Форма До<br>10 • В <i>I <del>S</del></i><br>1. Освітаце:<br>полисе навчания | повнення Довідка<br><u>А</u> • Ш 53            | ~ 三 • 土<br>Педагогіка                                              | т   <u>+</u><br>F<br>- це:                       | <ul> <li>СЭ С М.</li> <li>С</li> <li>С</li> <li>C</li> <li>C</li></ul> |                                                                                                    | ий Доступ                                          |
| Педа<br>Файл<br>07.04.20<br>Позначка<br>07.04         | агогіка. Ро<br>Редагувати<br>Р 100%<br>19 16:20:07<br>А<br>часу<br>2019 16:20:07                                                                                                    | бота № 1 (Відпов<br>вигляд Вставити<br>- грн. % .00_<br>в<br>Результат<br>1/      | ді) ☆<br>Формат Дані Інстр<br>23 - Аліаі -<br>Ваше ім'я та прізвище<br>3 Івнов Іван                     | рументи Форма До<br>10 • В <i>I S</i><br>0<br>1. Освіта це:<br>процес навчання      | повнення Довідка<br><u>A</u><br>е<br>е<br>е    | → Ξ + ± Педагогіка<br>наука про                                    | ↓↓↓ ▼  F -це: навчання                           | с ср ср с с с<br>Предметом педаг<br>процес цілеспрям                                                                                                    | <ul> <li>Α Спільній</li> <li>Υ • Σ • Ру •</li> <li>Η</li> <li>н</li> <li>огіки є: Завдання педаг</li> <li>пованого розвитку і фор</li> </ul>                                                                                                    | ий Доступ<br>ргіки<br>мування людсь                |
| Пед.<br>Файл<br>27 🖶<br>07.04.20<br>Позначка<br>07.04 | агогіка. Ро<br>Редагувати<br>Р 100%<br>19 16:20:07<br>А<br>часу<br>2019 16:20:07                                                                                                    | бота № 1 (Відпов<br>в Вигляд Вставити<br>- грн. % .0 0<br>9<br>Результат<br>1/    | ді) ☆ ■<br>Формат Дані Інстр<br>23- Arial -  <br>Ваше ім'я та прізвище<br>3 Івнов Іван                  | рументи Форма До<br>10 • В <i>I S</i><br>1. Освіта це:<br>процес навчання           | повнення Довідка<br><u>A</u><br>е<br>Е         | <ul> <li>= + ±</li> <li>Педагогіка<br/>наука про</li> </ul>        | т  + т ₹<br>F<br>- це:<br>навчання               | GD ■ ▲ ▲  GD ■ ▲ ▲  G Предметом педаг процес цілеспряма                                                                                                    |                                                                                                    | ий Доступ<br>огіки<br>мування людсь                |
| Пед.<br>Файл<br>07.04.20<br>Позначка<br>07.04         | arorika. Po<br>Pegarybari<br>P   100%<br>19 16:20:07<br>A<br>vacy<br>2019 16:20:07                                                                                                    | бота № 1 (Відпов<br>в Вигляд Вставити<br>– грн. % .000_<br>в<br>Результат<br>1/   | ді) ☆<br>Формат Дані Інстр<br>23 √ Аліаі ↓<br>Ваше ім'я та прізвище<br>3 Івнов Іван                     | рументи Форма До<br>10 • В <i>I S</i><br>1. Освіта це:<br>процес навчання           | повнення Довідка<br><u>A</u>   • 田 53          | - Ξ - <u>1</u><br>Педагогіка<br>наука про                          | т   <mark>+</mark> т ӯ<br>F<br>- це:<br>навчання | GD ■ ■                                                                                                    | θ         Спільн           マ         Σ         Ру            н           огіки є: Завдання педаг           юваного розвитку і фор                                                                                                    | ий Доступ<br>огіки<br>мування людсь                |
| Пед,<br>Файл<br>07.04.20<br>Позначка<br>07.04         | вородина и поредатурати<br>поредатурати<br>поредатура<br>поред | бота № 1 (Відпов<br>в Вигляд Вставити                                             | ді) ☆<br>Формат Дані Інстр<br>23- Аліаі -<br>Ваше ім'я та прізвище<br>3 Івнов Іван                      | рументи Форма До<br>10 • В <i>I S</i><br>10 Освіта це:<br>процес навчання           | повнення Довідка<br><u>А</u>   • Ш 53<br>Е     | - Ξ - <u>1</u><br>Педагогіка<br>наука про                          | - [÷ - ӯ<br>г<br>-це:<br>навчання                | G C C C C C C C C C C C C C C C C C C C                                                                                                    | θ         Спільн           マ         Σ         Ру            н            огіки є: Завдання педаг            юваного розвитку і фор                                                                                                    | ий Доступ<br>огіки<br>мування людсь                |
| Пед.<br>Файл<br>07.04.20<br>Позначка<br>07.04         | ваготіка. Ро<br>Редагувати<br>трі 100%<br>19 16:20:07<br>А<br>часу<br>2019 16:20:07                                                                                                    | бота № 1 (Відпов<br>1 Вигляд Вставити<br>• Грн. % .000<br>В<br>Результат<br>1/    | ді) ☆<br>Формат Дані Інстр<br>23- Аліаl -<br>Ваше Ім'я та прізвище<br>3 Івнов Іван                      | рументи Форма До<br>10 • В <i>I S</i><br>1. Освіта це:<br>процес навчання           | повнення Довідка<br><u>А</u>   • Ш 53<br>Е     | - Ξ - <u>1</u><br>Педагогіка<br>наука про                          | т [+ т ₹<br>F<br>- це:<br>навчання               | GD ■ ■ □ GD ■ ■ □ G Предметом педаг процес цілеспрям                                                                                                    |                                                                                                    | ий Доступ<br>огіки<br>мування людсь                |
| Пед.<br>Файл<br>07.04.20<br>Позначка<br>07.04         | атогіка. Ро<br>Редагуваті<br>Трі 100%<br>19 16:20:07<br>А<br>часу<br>2019 16:20:07                                                                                                    | бота № 1 (Відпов<br>1 Вигляд Вставити                                             | ді) ☆<br>Формат Дані Інстр<br>23↓ Аліаl ↓<br>С<br>Ваше ім'я та прізвище<br>3 Іенов Іван                 | рументи Форма До<br>10 - В Г S<br>10 Сезітаце:<br>процес навчання                   | повнення Довідка<br><u>А</u>   • Ш 23<br>Е     | <ul> <li>⊢ Ξ + ±</li> <li>Педагогіка</li> <li>наука про</li> </ul> | т  + т ₹<br>F<br>- це:<br>навчання               | <ul> <li>СО СО СО СО СО СО СО СО СО СО СО СО СО С</li></ul>                                                                                                    | <ul> <li></li></ul>                                                                                                    | ий Доступ<br>огіки<br>иування людсь                |
| Пед.<br>Файл<br>07.04.20<br>Позначка<br>07.04         | атогіка. Ро<br>Редагуваті<br>Р 100%<br>19 16:20:07<br>А<br>часу<br>2019 16:20:07                                                                                                    | бота № 1 (Відпов<br>1 Вигляд Вставити<br>↓ Грн. % .000_<br>В<br>Результат<br>1/   | ді) ☆<br>Формат Дані Інстр<br>23                                                                        | рументи Форма До<br>10 → В <i>I</i> S<br>1. Освіта це.<br>процес навчання           | повнення Довідка<br><u>A</u>   • 田 53          | - Ξ + ±<br>Педагогіка<br>наука про                                 | ► [구 ► 것<br>F<br>- це:<br>навчання               | С СО СО СО СО СО СО СО СО СО СО СО СО СО                                                                                                    | Ε ά Спільній спільній спільній спільній спільній спільній спільній спільній спільній спільній спільній спільній спільній спільній спільній спільній спільній спільний спільний спі<br>спільний спільний спільний спільний спільний спільний спільний спільний спільний спільний спільний спільний спільний спільний спільний спільний спільний спільний спільний спільний спільний спільний спільний спільний спільний спільний | ий Доступ<br>огічи<br>иування людсь                |
| Педа<br>Файл<br>07.04.20<br>Позначка<br>07.04         | агогіка. Ро<br>Редагувать<br>Р 100%<br>19 16:20:07<br>А<br>часу<br>2019 16:20:07                                                                                                    | бота № 1 (Відпов<br>в Вигляд Вставити<br>▼ Грн. % .0, .0,<br>В<br>Результат<br>1/ | Ді) ☆<br>Формат Дані Інст<br>23 → Arial →<br>Ваше ім'я та прізеище<br>3 Іеное Іван                      | рументи Форма До<br>10 • В <i>I</i> S<br>1. Осејта це:<br>процес навчання           | повнення Довідка<br><u>A</u>   • Ш 53<br>Е     | - = - ±                                                            | +   <mark>+</mark> + ӯ<br>F<br>-це:<br>навчання  | С СО СО СТАТИТИ СО СО СТАТИТИ СО СТАТИТИ СО СТАТИТИ СО СТАТИТИ СО СТАТИТИ СО СТАТИТИ СО СТАТИТИ СО СТАТИТИ СО С<br>Предметом педаг<br>процес цілеспрям                                                                                                    |                                                                                                    | ий Доступ                                          |
| Педа<br>Файл<br>07.04.20<br>Позначка<br>07.04         | аготіка. Ро<br>Редагувати<br>тр   100%<br>19 16:20:07<br>А<br>часу<br>2019 16:20:07                                                                                                    | бота № 1 (Відпов<br>вигляд Вставити<br>✓ Грн. % .0 00<br>В<br>Результат<br>1/     | Ді) ☆<br>Формат Дані Інсті<br>23 √ Атіаl ↓<br>Ваше ім'я та прізвище<br>3 Івнов Іван                     | рументи Форма До 10 • В <i>I</i> <del>S</del> 1. Освіта це: процес навчання         | повнення Довідка<br>- <u>A</u>   • ⊞ 53<br>- Е | - Ξ - ±<br>Педагогіка<br>наука про                                 | ¥ [+ ¥ Ӯ<br>F<br>-це:<br>навчання                | С С С С С С С С С С С С С С С С С С С                                                                                                    |                                                                                                    | ий Доступ                                          |
| Пед.<br>Файл<br>07.04.20<br>Позначка<br>07.04         | агогіка. Ро<br>Редагувати<br>№   100%<br>19 16:20:07<br>А<br>2019 16:20:07                                                                                                    | бота № 1 (Відпов<br>вигляд Вставити<br>- грн. % .00_<br>в<br>Результат<br>1/      | ді) ☆ ■<br>Формат Дані Інсті<br>23 - Агіаl •<br>Ваше ім'я та прізвище<br>3 Івное Іван                   | рументи Форма До 10 • В <i>I</i> <del>S</del> 1. Освіта це: процес навчання         | повнення Довідка<br><u>А</u> і . В В В<br>Е    | - = - <u>1</u><br>Педагогіка<br>наука про 1                        | 두 [ :                                            | Со Со С III III С<br>Предметом педаг<br>процес цілеспрям                                                                                                    | θ         Спільн           マ         Σ         Ру         -           Η         н         -         -           югіки є: Завдання педаг         -         -         -           1008аного розвитку і фор         -         -         -                                                                                                    | ий Доступ                                          |
| Пед.<br>Файл<br>07.04.20<br>Позначка<br>07.04         | ратогіка. Ро<br>Редагувати<br>№   100%<br>19 16:20:07<br>А<br>часу<br>2019 16:20:07                                                                                                    | бота № 1 (Відпов<br>вигляд Вставити<br>- грн. % .0 .0<br>Результат<br>1/          | ді) ☆ ■<br>Формат Дані Інст<br>23 - Аліаі -<br>Ваше ім'я та прізвище<br>3 Івнов Іван                    | рументи Форма До 10 • В <i>I</i> <del>S</del> 1. Освіта це: процес навчання         | повнення Довідка<br><u>А</u>   • Ш 53          | - <u>=</u> + <u>1</u><br>Педагогіка<br>наука про і                 | <mark>ғ [:; - У</mark><br>ғ<br>- це:<br>навчання | ✓ ср № №                                                                                                    | <ul> <li>              θ Спільні             Υ • Σ • Py •          </li> <li>             Υ • Σ • Py •         </li> <li>             Η         </li> <li>             στόκι ε: Завдання педат         </li> <li>             στόκι ε: Завдання педат         </li> </ul>                                                                                                    | ий Доступ                                          |
| Пед.<br>Файл<br>07.04.20<br>Позначка<br>07.04         | редагувати<br>Редагувати<br>Тр   100%<br>19 16:20:07<br>А<br>часу<br>2019 16:20:07                                                                                                    | бота № 1 (Відпов<br>в Вигляд Вставити                                             | ді) ☆ ■<br>Формат Дані Інсті<br>23- Аліаі -  <br>Ваше ім'я та прізвище<br>3 Іенов Іван                  | рументи Форма До 10 • В <i>I</i> <del>S</del> 1. Освіта це: процес навчання         | повнення Довідка<br><u>А</u>   • Ш 53<br>Е<br> | - Ξ + <u>1</u><br>Педагогіка<br>наука про                          | ► 1 + ► У F - це: навчання                       | 7 - СЭ Ш Ш У<br>о<br>Предметом педат<br>процес цілеспрям                                                                                                    |                                                                                                    | ий Доступ<br>огіки<br>иузвання людсь               |
| Пед.<br>Файл<br>07.04.20<br>Позначка<br>07.04         | редагувати<br>Редагувати<br>траниции 100%<br>19 16:20:07<br>А<br>часу<br>2019 16:20:07                                                                                                    | бота № 1 (Відпов<br>1 Вигляд Вставити<br>• Грн. % .000<br>В<br>Результат<br>1/    | ді) ☆<br>Формат Дані Інстр<br>23                                                                        | рументи Форма До                                                                    | повнення Довідка<br><u>A</u>   • 田 EB          | <ul> <li>- Ξ + ±</li> <li>Педагогіка</li> <li>наука про</li> </ul> | - [÷ - ӯ<br>г<br>навчання                        | С СО СО СО СО СО СО СО СО СО СО СО СО СО                                                                                                    |                                                                                                    | ий Доступ<br>огіки<br>иузання людсь<br>а           |
| Пед,<br>Файл<br>07.04.20<br>Позначка<br>07.04         | атогіка. Ро<br>Редагуваті<br>т 100%<br>19 16:20:07<br>А<br>часу<br>2019 16:20:07                                                                                                    | бота № 1 (Відпов<br>в Вигляд Вставити                                             | Ді) ☆<br>Формат Дані Інст<br>23 √ Аліаl                                                                 | рументи Форма До 10 - В <i>I</i> S 1. Осејта це процес навчання                     | повнення Довідка<br><u>A</u>   • E 53          | - = - ±                                                            | - [÷ - ӯ<br>- це:<br>навчання                    | С СО СО СО СО СО СО СО СО СО СО СО СО СО                                                                                                    |                                                                                                    | ий Доступ<br>огил<br>иузання людсе<br>изання людсе |

У стовпчиках сторінки Ви побачите всі відповіді респондентів.

Отже, завдяки Google формам можна проводити опитування; створювати запитання різних типів: з одним або кількома варіантами відповіді чи з вибором відповіді зі спадного списку;додавати зображення та відео YouTube; створювати, редагувати та заповнювати форми можна на будь-якому пристрої; відповіді користувачів автоматично зберігаються у Формах, а статистику відповідей, зокрема у вигляді діаграми, можна переглянути просто у формі. Дані також можна відкривати в Таблицях.